| 폼 디자이너                                                                 |         |                                             | 코드 에디터                |                  |                                                                     |
|------------------------------------------------------------------------|---------|---------------------------------------------|-----------------------|------------------|---------------------------------------------------------------------|
| Shift +                                                                | F12     | "Search for Forms" 창 열기                     | 일반                    | + Space          | ㅋㄷ 자도 와서" 차 여기                                                      |
| Ctrl +                                                                 | Н       | 비시각적 컴포넌트 숨기기/ 보이기                          | Ctril   Shift         | - space          | 고드 사중 원장 경 물기<br>Find Unite 차여기, 이너의 차이너, unite 저에 초기               |
| Ctri +                                                                 | А       | 모는 오브젝트 선택<br>서태된 커피너트 이번 이도                | Ctri + Shirt          | т A              | Find Onit '장철기'. ㅠ깃을 찾아지 uses 걸에 누가                                 |
| Ctrl + 방                                                               | 향키      | 신락된 섬포한드 뒤지 이중<br>Shift 키를 하께 이용하며 더 빠르게 이도 | Ctrl + Shift          | + H              | Help Insight (커서 위치의 심볼에 관한 정보를 힌트 형태로 표시)                          |
| Shift + 붱                                                              | 향키      | 거들 김제 이승이는 더 빠르게 이승<br>컴포넌트의 크기를 변경         | Ctrl + Shift          | + F4<br>+ G      | 모든 에디터 페이지 닫기 , 난 main은 세외<br>새 CUID 산인                             |
| Tab / 岩                                                                | ·<br>한카 | 다른 컴포넌트를 선택                                 | Ctrl + Shift          | +                | 세명이 집 집<br>선택하 블록을 들여쓰기                                             |
|                                                                        | Esc     | 부모 콘트롤을 선택                                  | Ctrl + Shift          | + U              | 선택한 블록을 내어쓰기                                                        |
|                                                                        |         |                                             | Ctrl                  | + /              | 코드 블록을 //주석 처리/해제 (키보드에 따라 #일 수도 있음)                                |
|                                                                        |         | 툴 팔레트                                       | Ctri + Shift          | + T              | To-Do에 주가 (View > Tool Windows > To-do List)                        |
| 툴 팔레트는 문맥에                                                             | 맞게 팀    | 반응. (예: 폼 화면에서는 시각적/비시각적 컴포넌트가,             | 코드 자동 생성              |                  |                                                                     |
| 데이터 모듈에서는 비                                                            | 시각적     | 덕 컴포넌트가, 코드 에디터에서는 파일 관련 항목이 표시             | Ctri + Shift          | + C              | 커서 위치의 클래스 선언 완성을 위한에 구현부 생성<br>프로토타이 도기하 /베스트 서어 벼겨요 관련되 이디페이스 그허브 |
|                                                                        | Esc     | 툴 팔레트의 모든 카테고리를 표시                          | Ctrl + Shift + Alt    | + P              | 프로도타입 공기와 (메소드 신인 변경들 관련된 인터페이스 구연구<br>에드 바여)                       |
|                                                                        |         | 티비기                                         | Ctrl                  | + D              | 에도 한 8)<br>코드 정렬 등 포맷 적용                                            |
| 니미성                                                                    |         |                                             | Ctrl                  | + J              | 코드 템플릿 자동 완성" 팝업 메뉴를 표시                                             |
| 니머깅을 아러면, 먼저 프로젝트 매니저의 Build Configuration을 Debug로 신택<br>F4 커서 위치까지 식해 |         |                                             | 매크로                   |                  |                                                                     |
|                                                                        | F5      | 주다전 추가 /산제 저화                               | Ctrl + Shift          | + R              | 키 입력 매크로 기록하기 시작/중지                                                 |
|                                                                        | F7      | Trace Into                                  | Ctrl + Shift          | + P              | 매크로 실행                                                              |
| Shift +                                                                | F7      | 다음 줄의 소스Trace 실행                            | 북마크 & 편리현             | <u>만</u> 이동      |                                                                     |
| Ctrl +                                                                 | F7      | 현재 표현식/속성값 파악 또는 변경                         | Open "Tools > GetIt P | ackage Mana      | ger"에서 보다 강화된 북마크와 네비게이터 IDE 익스텐션 다운로드 가능                           |
|                                                                        | F8      | Step Over                                   | Ctrl                  | + 19             | 해당 북마크로 이동                                                          |
| Shift +                                                                | F8      | ·<br>함수가 값을 반환할 때가지 실행                      | Ctrl + Shift          | + 19             | 해당 묵마크 수가/삭세                                                        |
|                                                                        | F9      | Run                                         | Ctrl + Shift          | + 위/아래           | 메소드의 인터페이스 / 구현부로 점프                                                |
| Ctrl + Shift +                                                         | F9      | Run (without debugging)                     | 리팩토링 <sup>Alt</sup>   | + G              | 줄번호로 이동                                                             |
| Ctrl +                                                                 | F2      | 프로그램이나 프로세스를 리셋                             | Ctrl                  | + O+U            | 선택한 코드 블록 또는 커서 뒤의 글자의 대/소문자 전환                                     |
| Ctrl + Alt +                                                           | В       | Breakpoint 목록 열기                            | Ctrl + Shift          | + E              | 이름 바꾸기 (해당 식별자를 참조하는 모든 곳에도 반영)                                     |
| Ctrl + Alt +                                                           | S       | Call Stack: 함수 호출 보기                        | Ctrl + Shift          | + L              | 선택된 문자열을 리소스 문자열로 전환                                                |
| Ctrl + Alt +                                                           | W       | Watches 열기: 값 확인/관리                         |                       | + M              | 신택안 코느 엉떡을 수술아며 베소느로 만들기                                            |
| Ctrl + Alt +                                                           | L       | Local variables<br>Thread Status            | 고드 끨시기/십              |                  | 그는 비금이 다든 편비라                                                       |
| Ctrl + Alt +                                                           | V       | Event Log                                   | Ctrl + Shift          | + K+A            | 코드 굴녹줄 모두 썰시기<br>레ore 모든 저것                                         |
| Ctrl + Alt +                                                           | С       | Entire CPU 창                                | Ctrl + Shift          | + K+C            | CIASS 포구 쉽기<br>그는 바람 편과                                             |
| Ctrl + Alt +                                                           | М       | Modules 창                                   | Ctrl + Shift          | + K+E            | 고드 굴녹 십기<br>Initializa (finaliza Olizatarfaca (insulamentation 제기   |
| Ctrl + Alt +                                                           | D       | Disassembly (machine code)                  | Ctrl + Shift          | + K+G            | initialize/finalise와 interface/implementation 입기                    |
| Ctrl + Alt +                                                           | К       | 스택에 있는 값을 날것 그대로 표시                         | Ctrl + Shift          | + K+IVI<br>+ K+T | metnoq 포구 집기<br>형과 브로이 저기 /편치기 저하                                   |

RAD // 퀵스타트 // 키보드 가이드 www.embarcadero.com/products/rad-studio 프로젝트 & 파일 Ctrl + F9 Compile / Make (변경된 파일만) Shift + F9 프로젝트의 모든 파일 빌드 Ctrl + Shift + Alt + F9 프로젝트 배포 Ctrl + Shift + Alt + F11 Project Options Shift + F11 프로젝트에 추가 Ctrl + S Save Ctrl + Shift + S Save All 찾기 & 바꾸기 Ctrl + F 활성창에서 검색 Ctrl + E 다시 검색 Ctrl + Shift + F 파일, 프로젝트, 폴더에서 문자열 검색

// RAD Studio

- (결과는 메시지창에 표시)
- Ctrl + L 다음 검색 항목으로 이동 Ctrl + R 찾아 바꾸기

## 윈도우 / 창 / 탭

Ctrl + · IDE Insight (F6도 같은 효과) F11 Object Inspector

Ctrl + Alt + F11 Project Manager

F12 코드와 디자인 간 화면 전환

Alt + 위/아래 Code > Design > History 전환 Ctrl + Alt + P Palette Shift + Alt + M Messages Ctrl + Tab 다음 탭 Shift + Ctrl + Tab 이저 택

RAD Studio® is the ultimate IDE for true-native application development using integrated toolchains and visual designers, powered by Delphi® and modern C++. Benefit from best in class Windows platform API integration and a flexible component-based architecture, compiling from one codebase to reach billions of users on Windows, macOS, iOS, Android, and Linux.

// "Tools" > "GetIt Package Manager"

// Docwiki: 전체 도움말 웹사이트

http://docwiki.embarcadero.com/RADStudio/en/Default Keyboard Shortcuts